在園児の保護者を対象とした、利用者アンケートを実施することができます。

- ・アンケート各種設定
- ・保護者配布用のアンケート用紙出力
- ・回答結果の自動集計・結果閲覧

※ビジネスパス以上のお客様がご利用いただける機能です。 ※管理者権限(admin)のみ利用可能です。

| POLARIS PÂSSPO<br>Main Menu | RT                                                 | ▲ ICT保育圖 管理者         | B者 様 👩 プレミアパス G ログアウ |  |  |  |
|-----------------------------|----------------------------------------------------|----------------------|----------------------|--|--|--|
| Kid's Card<br>கிறையில்      | 指導計画<br><sup>保有面積</sup> <sup>年間計畫</sup><br>月 案 道 案 | 保育日誌<br>保育日誌 道線      | 登降團管理<br>出版編         |  |  |  |
| クラス管理                       | 關局效应                                               | 利用者アンケート             | 各種管理<br>(準備中)        |  |  |  |
| ヘルプ                         | お問い合わせ                                             | アンケート設定 用紙出力<br>結果設置 | (                    |  |  |  |

## 利用者アンケートの各種設定をしたい

1 [利用者アンケート]から〈アンケート設定〉を開きます。

| POLARIS PÁSSPOR                           | Г                      | L ICT保育園    |
|-------------------------------------------|------------------------|-------------|
| ペンギンメール 児童カル                              | テ 保育日誌                 | 275892 #    |
| 利用者アンケート言                                 | 受定 アンケートに関する           | る各種設定ができます。 |
| 備考設定                                      |                        |             |
| ※アンケート用紙の備考欄にコメントを入<br>できます。              | 力することが                 |             |
| アンケート開始日                                  |                        |             |
| ※未指定の場合、アンケート開始日は2018<br>ります。<br>アンケート終了日 | 9/01/28とな yyyyimmidd   |             |
| ※未指定の場合、アンケート終了日は2019<br>ります。             | 9/03/31とな yyyy/mm/dd 🗎 |             |
|                                           |                        | 保存          |

| POLARIS                                                                        | PÂSSPORT                                                                                                    |                                                        |                |                       | LICT保育園     |  |
|--------------------------------------------------------------------------------|----------------------------------------------------------------------------------------------------|--------------------------------------------------------|----------------|-----------------------|-------------|--|
| ペンギンメール                                                                        | 児童カルテ                                                                                                    | 保育日日                                                   |                | 登降黑管理                 | 掘           |  |
| 利用者アン                                                                          | ンケート設定                                                                                                    | アンケー                                                   | -トに関する各種       | 設定ができます。              |             |  |
| <b>備考設定</b><br>※アンケート用紙の値<br>できます。                                             | 考欄にコメントを入力することカ                                                                                                    | 2019年2月28<br>います。<br>( <sup>6</sup>                    | 日(木)23:59      | までに、ご回答顧              |             |  |
| <b>アンケート開始日</b><br>※未指定の場合、アン<br>ります。<br><b>アンケート終了日</b><br>※未指定の場合、アン<br>ります。 | ッケート開始日は2019/01/28とな<br>ッケート終了日は2019/03/31とな                                                                             | yyyy/mm/dd<br>yyyy/mm/dd                               |                |                       | 保存          |  |
|                                                                                |                                                                                                    |                                                        |                | 発行日 2                 | 019年01月25日  |  |
| ンケート用紙:                                                                        | ICT保育園 利用者アン                                                                                                    | ケート                                                    | 氏名             | <b>中</b> 村 はな         |             |  |
|                                                                                | ー 詞重ご助力のお願い<br>この利用者アンケートは、こども施設す                                                                                        | い —<br>E利用される保護                                        | クラス            | ゆり組 (5)               |             |  |
|                                                                                | 者の方にご協力いただき、保育環境の-<br>に役立てることを目的として実施するも                                                                                 | -層の向上と改善<br>5のです。                                      | アンケート<br>URL   | https://polaquete.pag | e.link/F5sf |  |
|                                                                                | つきましては、ご参忙のどこる顔に応報<br>が、利用者アンケートの厳語をご理解し<br>協力いただきますようよろしくお願い<br>なお、ご回答いただきましたご意見は、<br>よる統計処理を行い、上記の調査以外の<br>ことは一切ありません。 | eではごさいます<br>いただき、何卒ご<br>申し上げます。<br>コンピュータに<br>D目的で使用する | QR3-K          |                       |             |  |
|                                                                                | ※利用者の方のご意見をできるだけ正要<br>ただくため、株式会社ボラリスがこども<br>回答を集計いたします。                                                                  | 2019年2月28<br>います。                                      | 日 (木) 23:59までは | こ、ご回答顧                | 印刷時に挿入されま   |  |
|                                                                                | ※ご回答いただいた内容は、すべて統計<br>いたしますので、個人名などが公表され                                                                                 | 十数値として集計<br>1ることは一切ご                                   |                |                       |             |  |
|                                                                                | さいません。<br>※ご回答いただいた利用者アンケートは<br>こども施設へ通知いたします。個人の目<br>も施設関係者が開覧することはござい!                                                 | は、集計結果のみ<br>回答を直接、こど<br>ません。                           |                |                       |             |  |

3 〈アンケート開始日〉と〈アンケート終了日〉を入力し、〈保存〉をクリックします。

アンケート開始日……集計結果に出力されます。 アンケート終了日……この日の24:00を経過すると、回答画面へアクセスできなくなります。 ※日付が未入力あるいは入力日が昨年度以前の日付の場合は、実施年度の1月1日と3月31日が自動で設定されます。

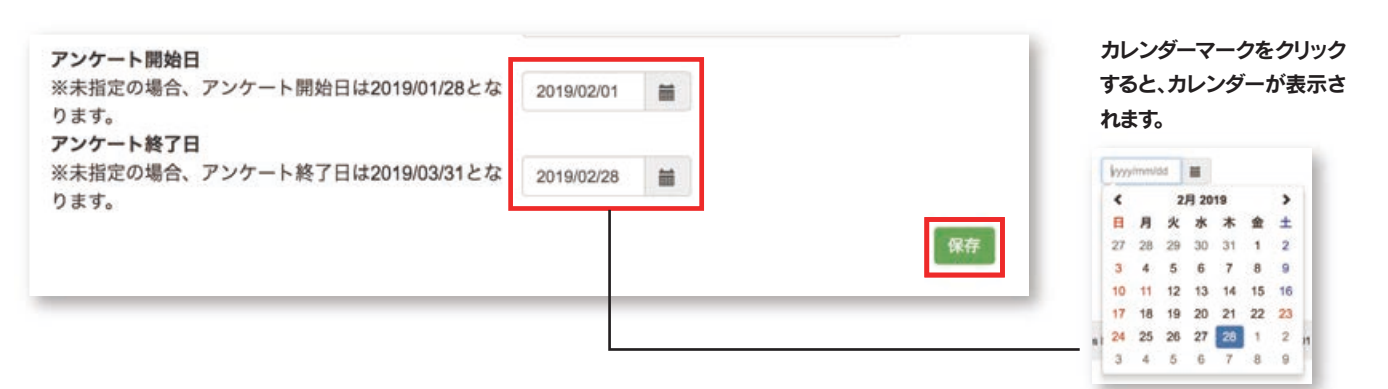

#### 1 [利用者アンケート]から〈用紙出力〉を開きます。

対象クラス名を選択し、〈検索〉をクリックし、印刷をしたい園児のチェックボックスにチェックをいれます。 ※在園児のみ出力可能です。

|                                                                                                    | PO                                                                         | LARIS PÂSSE                                                                                                    | ORT                         |                                                   |                                                                            |                                           | 💄 ICT保育園 管理者 様 📔 プレ                                                                                                    | ミアパス C・ログアウト                                                                                 |
|----------------------------------------------------------------------------------------------------|----------------------------------------------------------------------------|----------------------------------------------------------------------------------------------------|-----------------------------|---------------------------------------------------|----------------------------------------------------------------------------|-------------------------------------------|----------------------------------------------------------------------------------------------------|----------------------------------------------------------------------------------------------|
|                                                                                                    | <b>8</b> .*                                                                | 情報 免速经過已錄 身体                                                                                                    | 測定                          |                                                   |                                                                            |                                           |                                                                                                    | ト設定 カリキュラム設定                                                                                 |
| <b>ラス名</b> :<br><sup>ス名</sup>                                                                                                    | 利)<br>を選択                                                                  | 用者アンケー<br><sup>副児名</sup> 2                                                                                                    | -ト 月<br>〈検索〉を               | 月紙出力<br>クリック                                      | ]                                                                          |                                           |                                                                                                    | アンケート用紙発行                                                                                    |
| 相(5)                                                                                                    | •                                                                          | 997                                                                                                    | 297                         |                                                   |                                                                            |                                           |                                                                                                    |                                                                                              |
| Contraction of the local division of the local division of the loc | the set of the set of                                                      | and the state of the state of the                                                                                                    |                             |                                                   | and the second second                                                      | the second second                         | All start                                                                                                    |                                                                                              |
| 全て選択                                                                                                    | クラス名                                                                       | 闇児名(ふりがな)                                                                                                    | 性別                          | 年齢                                                | 生年月日                                                                       | 血液型                                       | 住所                                                                                                    | 電話番号(緊急時)                                                                                    |
| 278R                                                                                                    | <b>クラス名</b><br>ゆり組                                                         | <b>膿児名(ふりがな)</b><br>渡辺 陽太<br>わたなべ ようた                                                                                                    | 性別                          | 年齢<br>6歳8ヶ月                                       | 生年月日<br>2012/05/25                                                         | 血液型<br>B型                                 | 住所<br>〒920-1115<br>石川県石川県金沢市石黒町29-8-5                                                                                                    | 電話番号(緊急時)<br>080-3458-7630                                                                   |
|                                                                                                    | <b>クラス名</b><br>ゆり組<br>ゆり組                                                  | <ul> <li>購児名 (ふりがな)</li> <li>渡辺 陽太</li> <li>わたなべ ようた</li> <li>伊藤 蓮</li> <li>いとう れん</li> </ul>                                                               | 性別<br>男<br>男                | 年齢<br>6歳8ヶ月<br>6歳4ヶ月                              | 生年月日<br>2012/05/25<br>2012/09/03                                           | <b>血液型</b><br>B型<br>O型                    | 住所<br>〒920-1115<br>石川県石川県金沢市石黒町29-8-5<br>〒920-0925<br>石川県石川県金沢市映町29-8                                                                                     | 電話番号(菜条時)<br>080-3458-7630<br>080-6098-0097                                                  |
| <b>RE75</b>                                                                                                    | <b>クラス名</b><br>ゆり組<br>ゆり組<br>ゆり組                                           | <ul> <li>臓児名 (ふりがな)</li> <li>渡辺 陽太</li> <li>わたなべょうた</li> <li>伊藤 蓮</li> <li>いとう れん</li> <li>鈴木 悠真</li> <li>すずき ゆうま</li> </ul>                                | <b>性別</b><br>男<br>男<br>男    | 年齢<br>6歳8ヶ月<br>6歳4ヶ月<br>6歳6ヶ月                     | 生年月日<br>2012/05/25<br>2012/09/03<br>2012/07/11                             | 血液型<br>B型<br>O型<br>AB型                    | 住所<br>〒920-1115<br>石川県石川県金沢市石黒町29-8-5<br>〒920-0928<br>石川県石川県金沢市映町29-8<br>〒920-1322<br>石川県石川県金沢市相合谷町12-76                                                  | 電話番号(菜条時)<br>080-3458-7630<br>080-6098-0097<br>080-6798-1231                                 |
|                                                                                                    | クラス名<br>ゆり組<br>ゆり組<br>ゆり組<br>ゆり組                                           | <ul> <li>臓児名 (ふりがな)</li> <li>渡辺 陽太</li> <li>わたなべょうた</li> <li>伊藤 蓮</li> <li>いとう れん</li> <li>鈴木 悠真</li> <li>すずき ゆうま</li> <li>佐藤 伝彩</li> <li>さとう ゆあ</li> </ul> | 性別<br>男<br>男<br>男<br>史<br>文 | 年齢<br>6歳8ヶ月<br>6歳4ヶ月<br>6歳6ヶ月<br>5歳11ヶ月           | 生年月日<br>2012/05/25<br>2012/09/03<br>2012/07/11<br>2013/02/15               | <u>血液型</u><br>B型<br>O型<br>AB型<br>A型       | 住所<br>〒920-1115<br>石川県石川県金沢市石黒町29-8-5<br>石川県石川県金沢市映町29-8<br>〒920-1322<br>石川県石川県金沢市樹合谷町12-76<br>〒920-0907<br>石川県石川県金沢市 青草町                                 | 電話番号(菜条時)<br>080-3458-7630<br>080-6098-0097<br>080-6798-1231<br>080-239-9875                 |
|                                                                                                    | クラス名       ゆり組       ゆり組       ゆり組       ゆり組       ゆり組       ゆり組       ゆり組 | 編児名 (ふりがな)<br>波辺 陽太<br>わたなべようた<br>伊藤 蓮<br>いとう れん<br>鈴木 悠良<br>すずき ゆうま<br>佐藤 伝彩<br>さとう ゆあ<br>児玉すみれ<br>こだますみれ                                                  | 性別<br>男<br>男<br>男<br>女<br>女 | 年齢<br>6歳8ヶ月<br>6歳4ヶ月<br>6歳6ヶ月<br>5歳11ヶ月<br>5歳11ヶ月 | 生年月日<br>2012/05/25<br>2012/09/03<br>2012/07/11<br>2013/02/15<br>2013/02/16 | <u>血液型</u><br>日型<br>〇型<br>AB型<br>A型<br>B型 | 住所<br>〒920-1115<br>石川県石川県金沢市石県町29-8-5<br>石川県石川県金沢市映町29-8<br>〒920-1322<br>石川県石川県金沢市樹合谷町12-76<br>〒920-0907<br>石川県石川県 金沢市 貴草町<br>〒920-8577<br>石川県金沢市広坂1丁目1-1 | 電話番号(菜条時)<br>080-3458-7630<br>080-6098-0097<br>080-6798-1231<br>080-239-9875<br>076-220-2111 |

#### 2 〈アンケート用紙発行〉をクリックします。

※人数が多い場合、表示には数十秒かかる場合もございます。その場合はクラス単位で印刷してください。

|                 | PC         | LARIS PÂS         | SPORT  |       |            |     | 💄 ICT保育園 管理者 様 📘 プレ             | 、ミアパス C・ログアウト |
|-----------------|------------|-------------------|--------|-------|------------|-----|---------------------------------|---------------|
|                 | <b>8</b> 2 | 明報 充建经进记录         | 身体测定   |       |            |     |                                 | スト設定 カリキュラム設定 |
|                 | 利          | 用者アンケ             | ート 月   | 月紙出力  | כ          |     |                                 |               |
| クラス名<br>ゆり組 (5) | •          | 闡児名               | 検索 クリア |       |            |     |                                 | アンケート用紙発行     |
| 重べ替え            |            | \$97              |        |       |            |     |                                 |               |
| 全て選択            | クラス名       | 圓兜名(ふりがな)         | 性別     | 年齢    | 生年月日       | 血液型 | 住所                              | 電話番号(緊急時)     |
| 0               | ゆり組        | 渡辺 陽太<br>わたなべ ようた | 男      | 6歳8ヶ月 | 2012/05/25 | B型  | 〒920-1115<br>石川県石川県金沢市石黒町29-8-5 | 080-3458-7630 |

## 🛕 アンケート用紙出力に関するご注意

## アンケート用紙を出力した園児は、アンケート実施対象人数としてカウントされます。

印刷をする前に、退園児などアンケート実施の対象外となる園児が含まれていないかどうか、ご確認の上、 印刷してください。もし間違えて出力してしまった場合、訂正をご希望の際は下記までご連絡ください。

株式会社ポラリス ITサポートセンター TEL.076-216-7615(平日9:00~17:30)

3 選択した園児のアンケート用紙が表示されますので、ブラウザ(Google Chrome)の印刷機能を使って印刷します。

※用紙サイズはA4を選択してください。1枚に2名分が配置されますので、上下に切り取って配布してください。

| いての意思を見ますいかート                                                                                                    |              |                                  |   | 印刷              |                |          |                                                              | ICT保存置 利用者アンタート                                                                                                  | 8.6      | 20 EF                                                                                                    |
|----------------------------------------------------------------------------------------------------|--------------|----------------------------------|---|-----------------|----------------|----------|--------------------------------------------------------------|----------------------------------------------------------------------------------------------------|----------|----------------------------------------------------------------------------------------------------|
| に1休育園 有用者アンワート                                                                                                    | 纸名           | 田中 花子                            |   | <b>田和肥政:1</b> 4 | -9             |          |                                                              | - 調査の協力のお願い -                                                                                                    | 992      | 10 10 (S)                                                                                                    |
|                                                                                                    | クラス          | ゆり組 (5)                          |   |                 |                | -        |                                                              | 集の方にご協力いただす、米市電気の一部の九上と注意<br>に設定てることを目的として実施するものです。                                                              | アンケート    | Higher Translation of the party of the Section of the Section of t |
| いわれるアンジードは、ことも加加されの状態<br>の方にご協力いただき、保育環境の一層の向上と改善<br>役立てることを目的として実施するものです。                                                                              | アンケート<br>URL | https://polaquete.page.link/4scb |   |                 | キャンセル          | 87       |                                                              | つきましては、ごきだのところ細に活成ではこざいます<br>が、利用者アンマートは細胞とご様知いただが、用手ご<br>取りいただきますようようくく知いかいかしたがすず。<br>もれ、ご用菜いただきましたご書見は、コンピューサに | 683-F    |                                                                                                    |
| さましては、ビラスのところ曲に効果ではとさいます<br>(、利用者アンケートの運貨をご理解いたださ、何今ご<br>力いただきますらよろしくお願い申し上げます。<br>シーンの知らたがまましたの目に、コンピュータビ                                              | QR3-F        |                                  |   | 延保先             | PDF IC (RR)    |          |                                                              | 210-061204.                                                                                                    |          | BLANK                                                                                                    |
| る統計処理を行い、上記の調査以外の目的で使用する<br>とは一切ありません。                                                                                                    |              | 间接处                              |   |                 | 東東-            |          |                                                              | ARCAN, MEMBERTYLACZAMBERGEST<br>METEROALET,<br>PZMENALET, VATHERBELTER                                           | 24160.81 | たんだな影響いいたらます。                                                                                                    |
|                                                                                                    |              |                                  |   | ~-¥             | () TAT         |          |                                                              | いたしますので、個人名などが自由されることは一切つ<br>ざいまでん。                                                                              |          |                                                                                                    |
| 利用者の方のご意見をできるだけ正確に把握させてい<br>だくため、株式会社ボラリスがこども施設に代わって<br>答を集計いたします。                                                                                      | 2月18日まで      | に入力をお願いいたします。                    |   |                 | 0 #1-5,8       | 11-13    |                                                              | ら20日、4日では日本市地をファアットは、日本市地のあ<br>ことも日本市地へたらず、日人の日本市地、こと<br>もの日本市地帯であることはこがいません。                                    |          |                                                                                                    |
| ご回答いただいた内容は、すべて統計数値として集計                                                                                                    | -            |                                  |   | *0              | 16-10-         |          |                                                              | 6741 APRIL 2019 (28                                                                                              |          | Anti preteriori                                                                                                    |
| たしますので、個人名などが公表されることは一切ご<br>いません                                                                                                    |              |                                  |   | 10110           | 46.4           |          |                                                              | に「非常調 利用者アンワート<br>一 調査に協力の利用い 一                                                                                  | 58       | +H 35                                                                                                    |
| この思いただいたお田舎アンケートは 会社林田のみ                                                                                                    |              |                                  |   | +               |                | A        |                                                              | 201087-7-10. 2268351028648                                                                                       | 993.     | @ 148. (S)                                                                                                    |
| ども施設へ避知いたします。個人の回答を直接、こど                                                                                                    |              |                                  |   | 41282           | M H H H 47 7 7 | 24.22    |                                                              | 三日本でもことをお付えして実施するものです。<br>つきましては、こをためところ毎に内部ではこざいます。                                                             | URL .    | Mps lipitaipate page bits Fta                                                                                                    |
| 施設関係者が開覧することはございません。                                                                                                    |              |                                  |   | システムダイ          | アログを使用して       | IDARL DO |                                                              | が、利用車グンテートの構造をご使用いただ本、約年ご<br>他们がたてまますようようにも用い申しまだます。<br>やれ、ご住用いただまをしたご提供は、つかビュードに<br>よるほかを見を行い、こだの提供はから作用で参照する   | Q83-F    |                                                                                                    |
|                                                                                                    |              | <b>発行日 2019年01月25日</b>           |   | ((30))          |                |          |                                                              | 518-889884.                                                                                                    | -        |                                                                                                    |
| ICT保育園 利用者アンケート<br>ー 原巻ご協力のお願い ー                                                                                                    | 氏名           | 中村 単な                            |   | PDFをプレビ         |                | 2        |                                                              | ・1000000000000170400200000000でで<br>ACCAR、REARITSIACCERRECTO                                                      | 2816(127 | CAREABUNGLET,                                                                                                    |
| の利用者アンケートは、こども施設を利用される保護                                                                                                    | クラス          | ゆり組 (5)                          |   |                 |                |          |                                                              | *2回動いたたいた内容は、下へて数分数をして数回<br>いたしますので、個人をなどが目的のわるととの~52                                                            |          |                                                                                                    |
| の方にご協力いただき、保育環境の一層の向上と改善<br>役立てることを目的として実施するものです。<br>キャーフローンを行ったことがに効用つけっています。                                                                          | アンケート<br>URL | https://polaquete.page.link/VtS4 |   |                 |                |          | おいますね。<br>そのないたたいたれの数アングートは、数分数数<br>とども用いつ数がいたします。最大の数数を開い、1 | おいますん。<br>いと記書いたたいた利用者アンテートは、第2回番号み<br>とども用語へ通知いたします。個人の回答書書書、こと                                                 |          |                                                                                                    |
| をおりは、とアレートの面目をご理解いたとな、何年ご<br>いれ用書ンシアレートの面目をご理解いたとな、何年ご<br>かいただきますようよろしくお願い中し上げます。<br>お、ご問筆いただきましたご置見は、コンピュータに<br>る続計込得を行い、上記の調査以外の目的で使用する<br>とは一切ありません。 | QR3-F        |                                  | - | Wit. da 1       |                |          | -                                                            |                                                                                                    |          | _                                                                                                    |
| 利用者の方のご意見をできるだけ正確に思避させてい<br>だくため、株式会社ポラリスがこども施設に代わって<br>塔を集計いたします。                                                                                      | 2月18日まて      | に入力をお願いいたします。                    |   |                 |                |          |                                                              |                                                                                                    |          |                                                                                                    |
| ご回答いただいた内容は、すべて数計数値として集計<br>たしますので、低人名などが公表されることは一切ご<br>いません。                                                                                           |              |                                  |   |                 |                |          |                                                              |                                                                                                    |          |                                                                                                    |
| ご回答いただいた利用者アンケートは、重計結果のみ<br>ども施設へ通知いたします。個人の回答を直接、こど<br>施設部係者が確定することはこざいません。                                                                            |              |                                  |   |                 |                |          |                                                              |                                                                                                    |          |                                                                                                    |

# アンケートの集計結果を閲覧・印刷したい

[利用者アンケート]から〈結果閲覧〉を開きます。
 対象年度を選択し、クラス名を選んで〈検索〉をクリックします。
 施設全体の総合結果を表示させたい場合は、【全クラス】を選択してください。

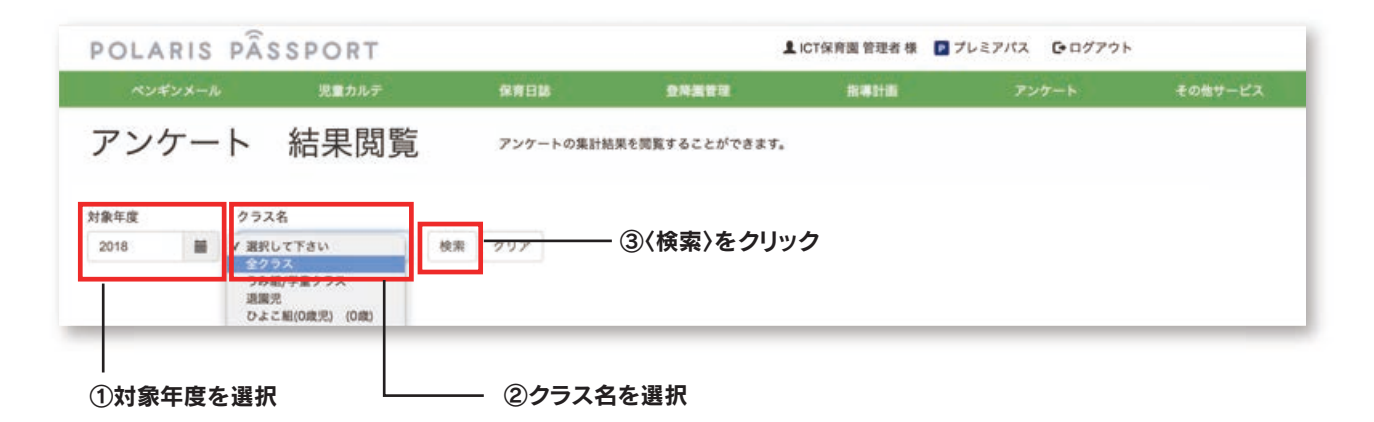

2 〈印刷〉をクリックすると集計結果が表示されますので、ブラウザの印刷機能を使って印刷します。

| アンケート         結果閲覧         アンケート 68885.07.           1. 基本情報         2023.1         100.2027 |                          |  |
|----------------------------------------------------------------------------------------------|--------------------------|--|
|                                                                                              | 社会福祉法人 ポラリス福祉会<br>さくら保育園 |  |
| 10 20 20 20 20 20 20 20 20 20 20 20 20 20                                                    | 利用者アンケート集計結果             |  |

アンケート回答方法について(保護者の操作方法)

利用者アンケートを快適にご利用いただくために、以下の環境を推奨しております。

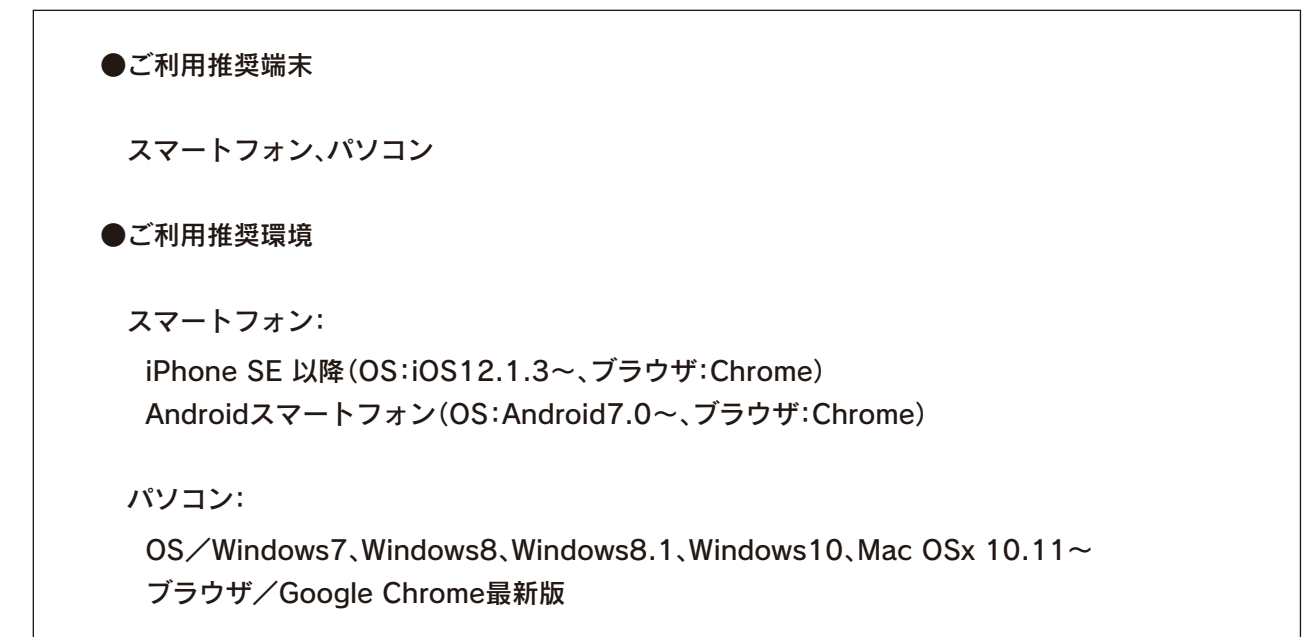

※上記対応環境に含まれる場合でも、OSのバージョンやお客様のご使用環境によっては、 ご利用いただけない場合がございます。

#### 1 アンケート用紙に記載されているQRコードを、スマートフォンで読み取ります。

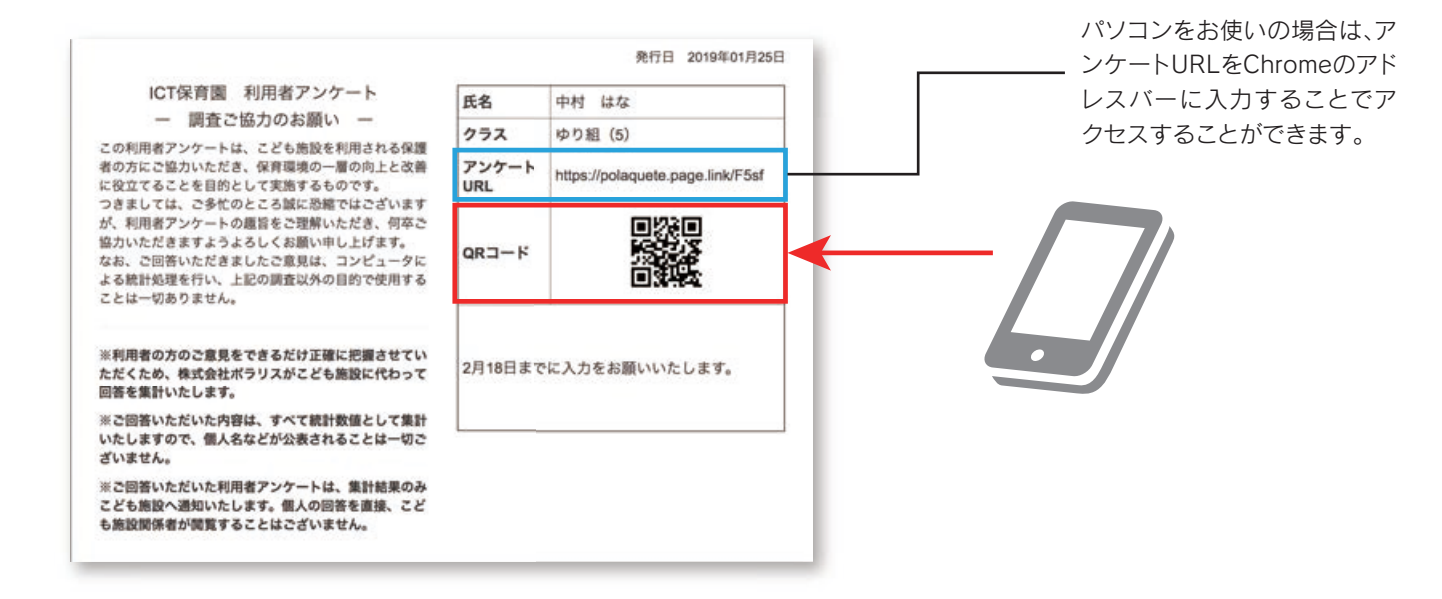

#### 2 内容に沿って回答し、確認画面を経て、〈回答を送信〉をタップすると送信完了です。

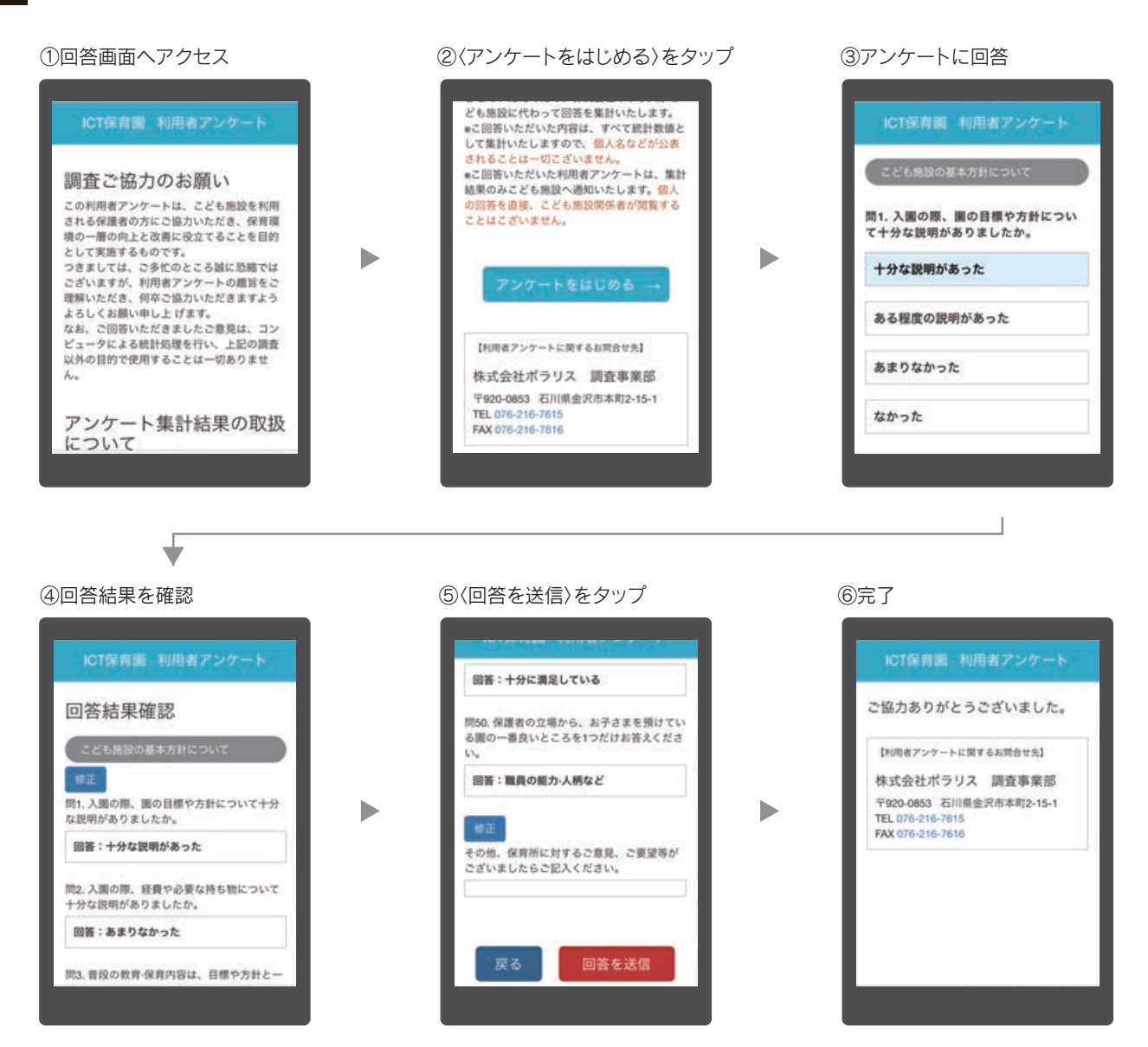

## アンケート実施期間を延長したい

[利用者アンケート]から〈アンケート設定〉を開き、アンケート終了日を変更してください。

| <b>アンケート開始日</b><br>※未指定の場合、アンケート開始日は2019/01/28とな<br>ります。 | 2019/02/01 | Ħ |
|----------------------------------------------------------|------------|---|
| <b>アンケート終了日</b><br>※未指定の場合、アンケート終了日は2019/03/31とな<br>ります。 | 2019/02/28 | i |
|                                                          |            |   |

アンケート終了日を経過すると、右のような画面が表示され、保護者は 回答画面へアクセスすることができなくなりますが、期間を延長する ことにより、回答することができるようになります。

| ICT保育                                        | 園 利用者アンケート                                              |
|----------------------------------------------|---------------------------------------------------------|
| マンケー                                         | -トの期限が過ぎて                                               |
| ヽます                                          |                                                         |
|                                              |                                                         |
| 【利用者アン                                       | ケートに関するお問合せ先】                                           |
| 【利用者アン・                                      | <sup>ケートに関するお問合せ先】</sup><br>ポラリス 調査事業部                  |
| 【利用者アン・<br>株式会社7<br>〒920-0853                | ケートに関するお問合せ先】<br>ポラリス 調査事業部<br>石川県金沢市本町2-15-1           |
| 【利用者アン・<br>株式会社7<br>〒920-0853<br>TEL 076-210 | ケートに関するお同合せ先】<br>ポラリス 調査事業部<br>石川県金沢市本町2-15-1<br>6-7615 |

## エラーメッセージがでる

以下のようなメッセージが表示された場合は、そのページを閉じていただき、再度、アンケート用紙から QRコードを読み取るか、URLをアドレスバーに打ち込んで再アクセスしてください。

| 利用者アンケート                                                               | 利用者アンケート  |
|------------------------------------------------------------------------|-----------|
| <b>QR</b> コードを再度読み取る<br>か、アンケート <b>URL</b> を再入<br>力して、アクセスし直して<br>ください | システムエラーです |

## 同じ園児のアンケート用紙が複数枚出力されてしまった

氏名・クラスをご確認いただき、正しい情報が記載されている用紙を保護者様へお渡しください。 どちらの情報も正しい場合は、どちらか一枚を保護者様へお渡しいただき、片方は破棄してください。 また、下記までその旨ご連絡いただきますようお願いいたします。

株式会社ポラリス ITサポートセンター TEL.076-216-7615 (平日9:00~17:30)

## スマートフォンで QR コードが読み取れない

● QRコードが上手く読み取れない場合は、以下をお試しください。

- QRコードを平らな場所に置く
   上からまっすぐに撮影する
   ピントが合っているか確認する
- 四角の枠内からはみ出さない
- カメラに汚れが付着している場合はきれいに拭き取る
- 用紙にシワなどが寄ってる場合はきれいに伸ばす
- 別のQRコード読み取りアプリを使用する
- ❷ それでもアクセス出来ない場合は、ブラウザのアドレスバーにアンケートURLを直接打ち込んでください。

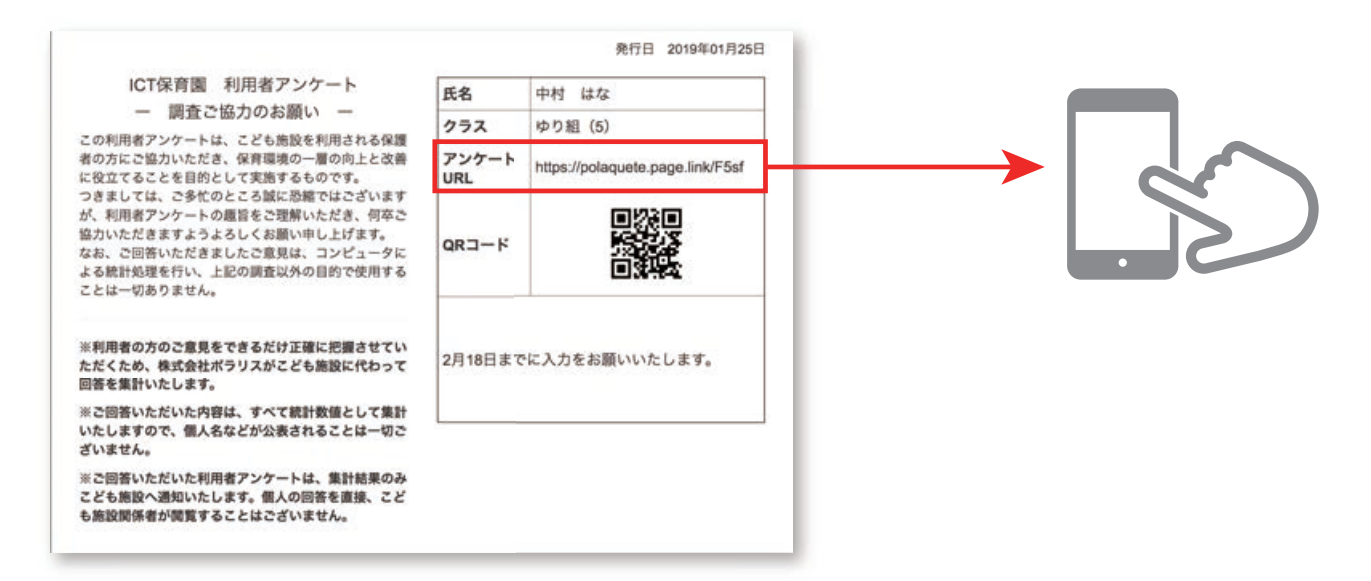

# 【利用者アンケートに関するお問合せ先】

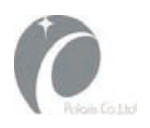

株式会社ポラリス 調査事業部/ITサポートセンター 〒920-0853 石川県金沢市本町2-15-1 ポルテ金沢12F TEL 076-216-7615 (受付時間:平日9:00~17:30)